# **BW-KPT**

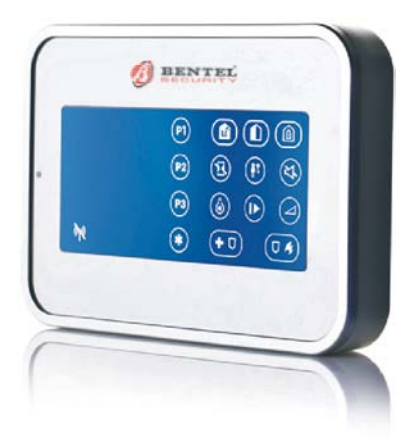

# Manuale Utente

www.bentelsecurity.com

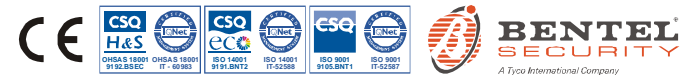

# Identificazione icone e pulsanti

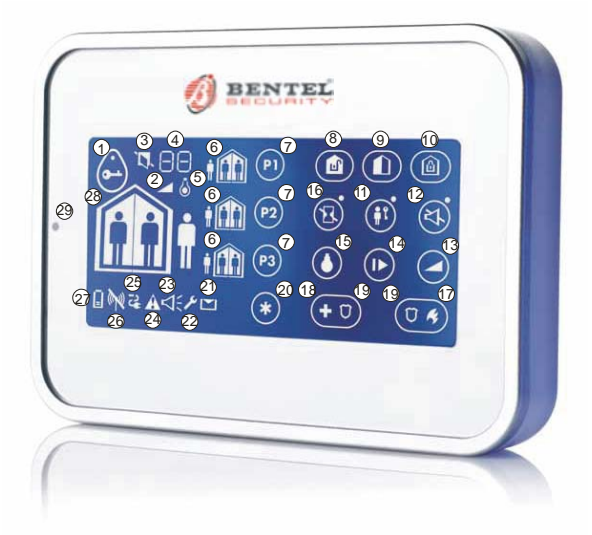

- 1. Avvicinare Tag
- 2. Volume
- 3. Stato Sistema NON PRONTO/ESCL
- Visualizza il livello del Volume, Nr. Zona, Nr. Uscita PGM
- 5. Uscita PGM
- 6. Stato Area
- Selezione Area
- 8. DISINSERIMENTO
- 9. INS. PARZIALE/INS. PARZ. VELOCE
- 10. INS. TOTALE/INS. TOT. VELOCE
- 11. INS. CHIAVE

- 12. OFF Beep uscita
- 13. Controllo Volume
- Mostra stato della zona aperta/esclusa successiva
- 15. Uscita PGM
- 16. ISTANTANEO
- 17. INCENDIO
- 18. EMERGENZA
- PANICO: Premere contemporaneamente i tasti per 2 secondi
- 20. AUX/Registrazione BW-KPT/Ripristina i valori di fabbrica/Annulla operazione corrente

- 21. Messaggio in centrale
- 22. Modalità Installatore
- 23. Memoria / Allarme
- 24. Guasto
- Mancanza alimentazione
- Mancanza comunicazione
- 27. Batteria bassa
- 28. Stato con Aree disabilitate
- 29. LED (verde e rosso)

# **BW-KPT**

Lettore di Prossimità Touch Screen via Radio, Bidirezionale, per centrali serie BW

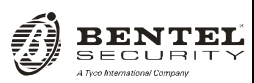

Manuale utente

# Indice

| 4  |
|----|
| 5  |
| 5  |
| 5  |
| 6  |
| 8  |
| 8  |
| 10 |
| 11 |
| 11 |
| 12 |
| 12 |
| 15 |
| 16 |
| 17 |
| 17 |
|    |

# 1. INTRODUZIONE

II BW-KPT è un lettore di prossimità touch screen via radio bidirezionale per centrali della serie BW. II BW-KPT consente all'utente di svolgere la maggior parte delle funzioni quotidiane come:

- Inserimento e disinserimento del sistema d'allarme.
- Azionamento degli allarmi Emergenza, Incendio e Panico.
- · Controllo dei dispositivi collegati all'uscita PGM (Domotica).
- Verifica dello stato del sistema.
- Esecuzione di funzioni predefinite programmabili.

II BW-KPT funziona tramite le chiavi di prossimità. Quando viene richiesta l'autorizzazione, l'utente avvicina una chiave di prossimità valida al lettore di chiavi integrato.

Inoltre, il BW-KPT è in grado di controllare fino a 3 aree con centrali che supportano questa funzione: ciascuna area può essere inserita o disinserita, indipendentemente dallo stato delle altre due aree, dallo stesso utente o da utenti diversi (vedere i pulsanti contrassegnati con "7" nell'immagine "Identificazione icone e pulsant").

Il BW-KPT può essere fissato a una parete per mezzo della staffa in dotazione, oppure può essere usato come unità portatile. In conformità a diversi standard internazionali, il BW-KPT è dotato di due interruttori antisabotaggio che possono essere programmati per rilevare la rimozione del coperchio del vano batterie e la rimozione dell'unità dalla staffa di fissaggio.

Altre caratteristiche del BW-KPT sono:

- · Interfaccia utente grafica touch screen intuitiva e facile da usare
- · Funzionamento mediante chiavi di prossimità: non è necessario ricordare codici
- · Consente all'utente di svolgere tutte le azioni quotidiane
- · La centrale può essere installata in una zona nascosta
- Fino a 8 o 32 Lettori per sistema (a seconda della centrale) per adattarsi ad ogni installazione
- Indicazioni di Stato, Allarme, Memoria, Guasto e Pronto.
- Segnalazione automatica di batteria in esaurimento.
- Retroilluminazione.
- Segnalazione acustica dei tempi uscita/ingresso
- Registrazione delle chiavi di prossimità.
- Lunga durata della batteria (con utilizzo normale).

# 2. INSTALLAZIONE

## 2.1 Inserimento delle batterie

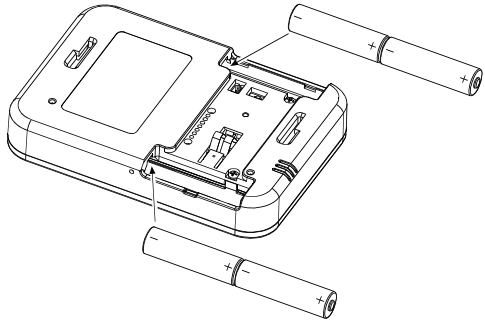

### ATTENZIONE!

Rischio di esplosione se la batteria viene sostituita con una di tipo non corretto. Smaltire la batteria usata rispettando le istruzioni del produttore.

Figura 1 -- Inserimento delle batterie

Inserire due batterie da 1,5 V in ciascuna sede rispettando la polarità.

## 2.2 Chiusura del coperchio del vano batterle

Installazione portatile (utilizzo del coperchio del vano batterie senza apertura per l'antisabotaggio)

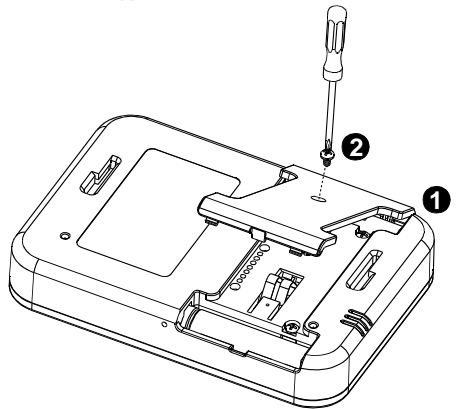

Figura 2 - Montaggio del coperchio del vano batterie (parte a)

Installazione a parete (utilizzo del coperchio del vano batterie con apertura per l'antisabotaggio - vedere "A")

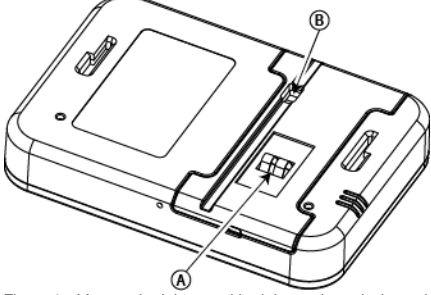

Figura 3 - Montaggio del coperchio del vano batterie (parte b)

A. Antisabotaggio B. Collegamento alimentazione CC

## 2.3 Opzioni di montaggio a parete

Le opzioni di montaggio del BW-KPT sono illustrate nelle seguenti immagini.

## Montaggio a parete

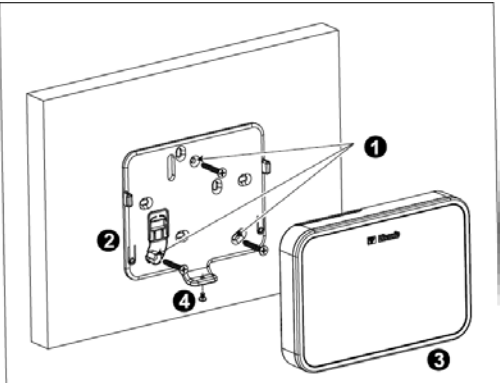

Figura 4a - Montaggio a parete

- 1. Praticare 3 fori per il fissaggio
- 2. Posizionare la staffa e fissarla con 3 viti
- 3. Applicare l'unità alla staffa
- 4. Fissare l'unità con la vite

Montaggio a parete su scatola ad incasso

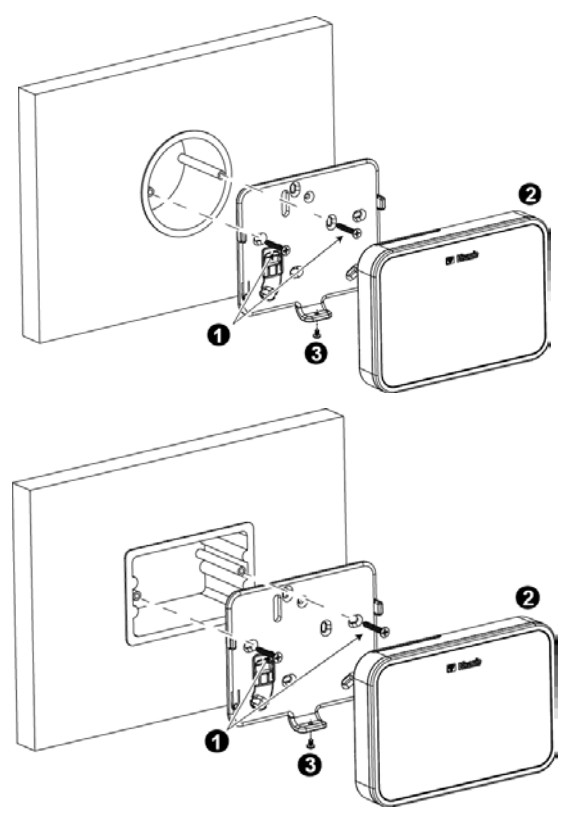

Figura 4b - Montaggio a parete su scatola ad incasso

- 1. Fissare la staffa con 2 viti come illustrato nelle due immagini sopra.
- 2. Applicare l'unità alla staffa.
- 3. Fissare l'unità con la vite.

## 2.4 Registrazione del BW-KPT

Fare riferimento al Manuale di installazione della centrale della serie BW e seguire la procedura sotto l'opzione "02:ZONE/DISPOSIT" del menu Installazione. Di seguito è riportato un diagramma di flusso della procedura.

| Fase | Azione                                                                                                    | Display LCD               |
|------|----------------------------------------------------------------------------------------------------|---------------------------|
| 1    | Accedere al menu Installazione e selezionare "02:ZONE/DISPOSIT"                                                                |                           |
| 2    | Selezionare l'opzione "AGG. NUOVO<br>DISP."<br>Vedere nota                                                                     | AGG. NUOVO DISP. 🛋        |
| 3    | Registrare il dispositivo premendo il tasto<br>Aux o inserire il codice a 7 cifre riportato<br>sull'etichetta del dispositivo. | TRASMETTERE ORA           |
| 4    | Scegliere la posizione desiderata                                                                                              | K07: LCD Pulsantiera      |
| 5    | Configurare le impostazioni del dispositivo                                                                                    | K07.OPZIONI DISP.         |
| 6    | Configurare il lettore di prossimità                                                                                           | Consultare la sezione 2.5 |
|      |                                                                                                    |                           |

indica di scorrere e selezionare

Nota: se il BW-KPT è già registrato, è possibile configurare i suoi parametri tramite l'opzione "Modificare Disp." – vedere la Fase 2.

## 2.5 Configurazione dei parametri dei BW-KPT

Accedere al menu principale K07.OPZIONI DISP. nella centrale della serie BW, scegliere il numero del lettore di prossimità touch screen da configurare e seguire le istruzioni di configurazione riportate di seguito.

| Opzione      | Istruzioni di configurazione                                                                                                    |
|--------------|----------------------------------------------------------------------------------------------------|
| TAMPER       | Impostare l'antisabotaggio attivo.                                                                                                    |
|              | Impostazioni dell'opzione: Disabilitato (predefinito); Tutti tamper e Coperchio batt.                                                                                                    |
| SUPERVISIONE | Impostare se la centrale eseguirà o meno la supervisione dei<br>segnali inviati dal lettore di prossimità (vedere nota).                                                                                                    |
|              | Impostazioni dell'opzione: ON (predefinito) o OFF.                                                                                                    |
|              | Nota: ogni 5 minuti il lettore di prossimità effettua una sessione di<br>comunicazione di prova con la centrale (Segnale di supervisione) per<br>controllare l'integrità e la qualità del collegamento radio. Se il lettore di<br>prossimità non invia un segnale di supervisione almeno una volta<br>entro un periodo di tempo predefinito, viene segnalato il guasto<br>"PERSO". Quindi, se si sposta il lettore di prossimità dai locali protetti,<br>impostare Supervisione su OFF per evitare la segnalazione di guasto. |
| _            |                                                                                                    |

| Beep ENTR-USCITA | Impostare se il lettore di prossimità segnalerà i tempi di uscita e di<br>entrata oppure segnalerà solo l'inserimento TOTALE del sistema<br>ma non l'inserimento PARZIALE.                                                                                                    |
|------------------|----------------------------------------------------------------------------------------------------|
|                  | Impostazioni dell'opzione: ON; OFF (predefinito) e OFF su Parziale.                                                                                                    |
| Beep guasto      | Nel caso di guasti il segnalatore acustico della centrale emette una<br>serie di 3 brevi toni di promemoria una volta al minuto. Impostare<br>se attivare o disattivare tali toni di promemoria o disattivarli solo di<br>notte. Le ore "notturne" sono impostate di fabbrica e solitamente<br>vanno dalle ore 20:00 alle 7:00.                                                                                                    |
|                  | Impostazioni dell'opzione: ON; OFF(predefinito) e OFF su Notturno.                                                                                                    |
| VOLUME Beep      | Impostare il volume dei suoni.                                                                                                    |
|                  | Impostazioni dell'opzione: Medio (predefinito); Massimo e Minimo                                                                                                    |
| Screen Saver     | Abilitando questa opzione, il display si spegne se non viene<br>premuto alcun pulsante per un certo numero di secondi.                                                                                                    |
|                  | <ul> <li>Impostazioni dell'opzione: Disabilitato (predefinito) e Abilitato.</li> <li>Note:</li> <li>1) Quando il menu "SCREEN SAVER" sulla centrale della serie<br/>BW è configurato come "ripr. con tasto", toccando il lato<br/>destro dello scherno sul BW-KPT questo ritornerà alla<br/>visualizzazione normale (fare riferimento al Manuale di<br/>installazione della serie BW, sezione 3.5.6).</li> <li>2) Quando il menu "SCREEN SAVER" sulla centrale della serie<br/>BW è configurato come "ripr. con codice", toccando il lato<br/>destro dello schermo sul BW-KPT e avvicinando la chiave di<br/>prossimità al lettore di chiavi integrato, questo ritornerà alla<br/>visualizzazione normale (fare riferimento al Manuale di<br/>installazione della serie BW, sezione 3.5.6).</li> </ul> |
| TASTO (*)        | Selezionare la funzione del pulsante (AUX) (*):<br>Non utilizzato: Nessuna funzione assegnata al pulsante AUX.<br>Stato: La centrale visualizza e comunica" lo stato del sistema.<br>Arresta beep: La centrale e gli altri dispositivi del sistema (come<br>lettori di prossimità, sirene ecc.) termineranno l'emissione sonora<br>durante il tempo di uscita.<br>Salta rit. uscit: Arresta immediatamente il tempo di uscita.<br>X-10 (PGM): Attiva il dispositivo collegato all'uscita PGM. Per<br>ulteriori dettagli sulla configurazione dell'uscita PGM, vedere le<br>relative sezioni del Manuale di installazione (menu "USCITE") e il<br>Manuale dell'utente (menu "PIANIFICAZIONE") della centrale.                                                                                           |

Impostazioni dell'opzione: Non utilizzato, Stato (predefinito); Arresta beep, Salta rit. uscit; e X-10 (PGM).

\* Solo per le centrali che supportano l'opzione vocale.

Impostazioni dell'opzione: NON Connesso (predefinito) e ALIMEN connesso.

#### 2.6 Registrazione chiavi di prossimità

È possibile registrare le chiavi di prossimità sulle centrale della serie BW sia per mezzo del lettore di prossimità touch screen BW-KPT, come descritto di seguito, sia tramite la centrale della serie BW, come descritto nella sezione corrispondente del Manuale dell'utente o del Manuale di installazione della centrale.

Ciascuna chiave di prossimità corrisponde al relativo codice utente. Di conseguenza, è necessario verificare che per ciascuna chiave di prossimità registrata sia programmato il codice utente corrispondente (il codice "0000" non è consentito). Ad esempio, la chiave di prossimità "T02:Tag <Prox>" deve essere assegnata al codice utente 2 e la chiave di prossimità "T14:Tag <Prox>" deve essere assegnata al codice utente 2 e la chiave di prossimità "T14:Tag <Prox>" deve essere assegnata al codice utente 14. L'assegnazione delle aree di ciascuna chiave di prossimità è uguale a quella del codice utente corrispondente. Ad esempio, se il codice utente 3 è assegnato alle aree 1 e 3, anche la chiave di prossimità "T03:Tag <Prox>" sarà assegnata alle aree 1 e 3.

| Fase | Azione                                                                                                    | Display LCD                             |
|------|----------------------------------------------------------------------------------------------------|-----------------------------------------|
| 1    | Accedere al menu Installazione della centrale e selezionare "02:ZONE/DISPOSIT"                                                                                                    | 02.ZONE/DISPOSIT                        |
| 2    | Selezionare l'opzione "AGG. NUOVO DISP."                                                                                                    | AGG. NUOVO<br>DISP.<br>MODIFICARE DISP. |
| 3    | Quando viene visualizzato il messaggio<br><b>*TRASMETTERE ORA</b> *, premere il pulsante<br>TOTALE (P) (a) sul BW-KPT. Il pulsante<br>TOTALE e il pulsante Avvicinare ()<br>cominciano a lampeggiare                   | TRASMETTERE<br>ORA ➡                    |
| 4    | Avvicinare la chiave di prossimità al BW-KPT<br>entro il tempo previsto. Se la registrazione viene<br>eseguita correttamente, sul display viene<br>visualizzato "DISP. REGISTRATO" e poi i dettagli<br>del dispositivo | DISP. REGISTRATO<br>T01:Tag (Pross)     |

# 3. USO DEL LETTORE DI PROSSIMITÀ TOUCH SCREEN

## 3.1 Inserimento e disinserimento del sistema

| Fase Operazione |   | Operazione                                                                  | Azioni dell'utente                                       | Risposta del<br>lettore e della<br>centrale                             |
|-----------------|---|-----------------------------------------------------------------------------|----------------------------------------------------------|-------------------------------------------------------------------------|
| Opzionale       | 1 | Selezionare un'AREA <sup>(1)</sup><br>(se le aree sono abilitate)           | Qualsiasi combinazione di<br>(P) (P) (P) (P) (P) (P)     | Il pulsante<br>selezionato<br>lampeggia.                                |
|                 | 2 | Ins. TOTALE                                                                 |                                                          | Il pulsante<br>selezionato e l'icona                                    |
|                 |   | Ins. PARZIALE                                                               |                                                          | "Avvicinare" (())<br>iniziano a                                         |
|                 |   | Disinserimento (OFF)                                                        | ۲<br>۲<br>۲<br>۲<br>۲<br>۲<br>۲<br>۲<br>۲<br>۲<br>۲<br>۲ | lampeggiare, per<br>indicare che è<br>necessario                        |
| onale           | 3 | Ins veloce TOT. <sup>(3)</sup> (se<br>l'inserimento veloce è<br>abilitato)  | (≈ 2 secondi)                                            | avvicinare la propria<br>chiave.<br>Il LED del lettore di<br>prossimità |
| Opzio           |   | Ins veloce PARZ. <sup>(3)</sup> (se<br>l'inserimento veloce è<br>abilitato) |                                                          | lampeggia in rosso<br>una volta per<br>indicare la<br>trasmissione del  |
|                 | 4 | Ins. ISTANTANEO                                                             | (dopo l'inserimento<br>PARZIALE/                         | comando di<br>inserimento alla                                          |
| onale           |   |                                                                             | TOTALE) 📽 🐼 (5) (7)                                      | Quindi, il LED e il<br>buzzer segnalano la                              |
| Opzi            |   | Ins. CHIAVE                                                                 | (dopo l'inserimento                                      | risposta della<br>centrale; consultare<br>"Stato del sistema            |
|                 |   |                                                                             | TOTALE)                                                  | e indicazioni" nella<br>sezione 3.3.                                    |

#### Note=

- 1. Se la gestione delle aree è disabilitata , saltare la Fase 1.
- Se la gestione delle arre è abilitata e non è stata selezionata alcuna area nella Fase 1, la Fase 2 determinerà la commutazione dello stato di tutte le aree assegnate all'utente.
- 3. L'inserimento veloce funziona solo se è abilitato sulla centrale.
- Se l'azione non viene completata mentre il pulsante di inserimento selezionato sta lampeggiando, la funzionalità desiderata non sarà eseguita.

- Premere il pulsante ISTANTANEO entro 8 secondi dal completamento della fase precedente. In questo modo si eliminerà il tempo di ingresso per la sessione di inserimento corrente.
  - L'opzione ISTANTANEO è disponibile solo se è supportata dalla centrale della serie BW (consultare il manuale installatore della serie BW).
- Per l'attivazione della funzionalità CHIAVE, premere il pulsante CHIAVE entro 8 secondi dal completamento della fase precedente.
- L'opzione CHIAVE è disponibile solo se abilitata sulla centrale della serie BW (consultare il Manuale di installazione della serie BW). Le funzionalità CHIAVE e ISTANTANEO possono essere eseguite una dopo l'altra. L'ordine non è importante.
  - Le funzionalità CHIAVE e ISTANTANEO possono essere attivate solo durante il tempo di uscita.
  - In modalità ISTANTANEO/CHIAVE, si illumina la piccola icona circolare visibile nell'angolo superiore destro dell'icona ISTANTANEO/CHIAVE.

| Allarmi              | Azioni        | Risposte                         | Note                                                                                                    |
|----------------------|---------------|----------------------------------|----------------------------------------------------------------------------------------------------|
| Allarme<br>emergenza | (≈ 2 secondi) | Consultare<br>la sezione<br>3.3. | Quando si premono i pulsanti Incendio<br>o Emergenza, il BW-KPT emette un<br>suono. Dopo aver premuto il pulsante                                                                                  |
| Allarme<br>Incendio  | (≈ 2 secondi) | Consultare<br>la sezione<br>3.3. | per circa 2 secondi, il BW-KPT invia il<br>comando.                                                                                                    |
| Allarme<br>Panico    | (≈ 2 secondi) | Consultare<br>la sezione<br>3.3. | Quando si premono i pulsanti Incendio<br>ed Emergenza contemporaneamente, il<br>BW-KPT emette un suono. Dopo aver<br>premuto i pulsanti per circa 2 secondi, il<br>BW-KPT invia il comando Panico. |

## 3.2 Avvio degli allarmi

## 3.3 Stato del sistema e indicazioni

Durante l'esecuzione di un comando, il LED del lettore di prossimità ("30" nell'immagine "Identificazione icone e pulsanti") lampeggia in rosso una volta per indicare l'invio del comando alla centrale. Se l'operazione viene eseguita correttamente, il LED verde si illumina brevemente e viene riprodotto un "tono acuto". Se l'operazione non viene eseguita correttamente o non può essere completata, ad esempio, quando il sistema è nello stato "Non pronto", il LED Rosso rimane acceso e viene riprodotto un "tono grave".

| Risposta del buzzer                                   | Risposta del LED | Risposta della centrale                                           |
|-------------------------------------------------------|------------------|-------------------------------------------------------------------|
| බ්ග්රික් කීම් Tono di<br>successo ( <b>eseguita</b> ) | Brevemente VERDE | Eseguita: l'operazione è<br>stata eseguita<br>correttamente       |
| Tono di insuccesso (non eseguita)                     | Brevemente ROSSO | Non eseguita: operazione<br>non eseguita o pulsante non<br>valido |
| Nessuna                                               | Nessuna          | Nessuna comunicazione:<br>la centrale non risponde.               |

#### Indicazioni sull'inserimento

Nella seguente tabella sono riportati i pulsanti di segnalazione dell'inserimento con la relativa descrizione.

| icona/pulsante di segnalazione                                               | Descrizione   |
|------------------------------------------------------------------------------|---------------|
|                                                                              | INS. TOTALE   |
|                                                                              | INS. PARZIALE |
|                                                                              | DISINSERITO   |
| Le icone vengono visualizzate una dopo<br>l'altra                            | TEMPO USCITA  |
| L'icona "Avvicinare" e l'icona DISINSERITO<br>Iampeggiano contemporaneamente | TEMPO INGR.   |

Se le aree sono abilitate, la segnalazione di inserimento della prima area viene visualizzata

| dal pulsante corrispondente alla prima area (PI), quindi la segnalazione della seconda area |
|---------------------------------------------------------------------------------------------|
| dal pulsante corrispondente alla seconda area (2) infine, analogamente, viene segnalata la  |
| terza area.                                                                                 |

#### Segnalazioni generali

Le segnalazioni Pronto/Non pronto, Memoria allarme, Guasto e Batteria bassa vengono fornite dalle icone riportate nella seguente tabella:

| Numero | Icona <sup>[1]</sup>    | Descrizione                                                                                                    |
|--------|-------------------------|----------------------------------------------------------------------------------------------------|
| •      |                         | Indica che l'utente deve avvicinare la chiave di<br>prossimità per avviare l'esecuzione di un comando.                                             |
| 2      | $\overline{\mathbb{A}}$ | Modalità controllo volume.                                                                                                    |
| 3      |                         | Il sistema è nello stato NON PRONTO: una delle<br>zone non è protetta. Non è possibile inserire il<br>sistema se la zona non è protetta o esclusa. |
|        | þ                       | Il sistema è PRONTO, ma una o più zone sono escluse.                                                                                               |
|        | Nessuna indicazione     | Il sistema è PRONTO e tutte le zone sono protette.                                                                                                 |

| 4  | 99 <b>-</b> T | Numero della zona Esclusa ( 🏳) o Aperta ()                                                                                                    |
|----|---------------|----------------------------------------------------------------------------------------------------|
|    | 88+8          | Numero dell'uscita PGM selezionata.                                                                                                    |
|    | 88+2          | Livello del volume                                                                                                    |
| 5  | Ő             | Modalità di controllo uscita PGM.                                                                                                    |
| 9  | (fr)          | Il sistema è inserito in modalità CHIAVE.                                                                                                    |
| 9  | °F            | I toni di uscita sono disattivati. Questa modalità viene disabilitata al termine del tempo di uscita. <sup>[2]</sup>                                              |
| 16 | °,            | Il sistema è inserito in modalità ISTANTANEA.                                                                                                    |
| 3  | $\Sigma$      | C'è un messaggio in attesa nel sistema.                                                                                                    |
| 23 | C.            | La centrale si trova in modalità "PROG. INSTALL" o<br>"PROG. UTENTE".                                                                                             |
| 24 | ¥             | Memoria/Allarme su area o sistema.                                                                                                    |
| 25 |               | L'area/il sistema ha un guasto attivo che deve essere esaminato e risolto. <sup>[3]</sup>                                                                         |
| 26 | Ĩ             | Guasto dell'alimentazione.                                                                                                    |
| 27 | <u>R</u>      | Problema di comunicazione: il BW-KPT si trova<br>fuori dalla portata della centrale o non ha<br>riconosciuto un segnale di comando proveniente<br>dalla centrale. |
| 28 | -             | La batteria del BW-KPT è in esaurimento e deve essere sostituita (consultare la sezione 2.1).                                                                     |

[1] L'icona viene visualizzata dopo il primo lampeggio rosso del LED, indicando una richiesta relativa allo stato.

[2] In funzione solo durante il tempo di uscita.

[3] Consultare le rispettive sezioni nel Manuale dell'utente e di installazione.

[4] Se sono presenti più indicazioni di stato nello stesso tempo, le icone vengono visualizzate contemporaneamente.

#### Segnalazioni stato zona

Per visualizzare i numeri delle zone dei rilevatori registrati che si trovano nello stato NON

PRONTO () o ESCLUSO ( ), premere ripetutamente il pulsante ). Ogni volta che

si preme il pulsante (III), viene visualizzato il numero della zona successiva dall'indicatore del Numero di zona, (contrassegnato con "4" nell'immagine "Identificazione icone e pulsanti").

Per visualizzare i numeri delle zone assegnate a un'area, premere il numero dell'area

desiderata (PI) / P2) / P3) seguito dal pulsante (D). Ogni volta che si preme il pulsante

(ID), viene visualizzato il numero della zona successiva assegnata all'area dall'indicatore del Numero di zona.

#### Note:

le zone caratterizzate dallo stato ESCLUSA o NON PRONTA vengono visualizzate come

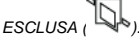

Quando viene visualizzato "00" dall'indicatore del Numero di zona, significa che nel sistema di allarme è presente uno stato di NON PRONTO non correlato ad alcun rilevatore, ad esempio "TAMP. APERTO" su una tastiera o sulla centrale.

Se tutte le zone hanno lo stato di PRONTA e "non esclusa", il pulsante ሥ viene disabilitato.

#### 3.4 Esclusione delle zone

È possibile escludere una zona premendo il pulsante W finché viene visualizzato il numero

della zona dall'indicatore del Numero di zona (contrassegnato da un "4" nell'immagine

"Identificazione icone e pulsanti") e premendo quindi il pulsante (
).

Nota: l'esclusione delle zone può essere eseguita sul BW-KPT solo se è stata abilitata l'opzione Esclusione tramite la centrale (consultare il Manuale di installazione della serie BW, sezione 3.5.2 "Configurazione Procedure inserimento/disinserimento e uscita/ingresso").

## 3.5 Controllo dei dispositivi collegati all'uscita PGM (Domotica).

Per configurare l'uscita PGM, vedere le relative sezioni del Manuale di installazione (menu "USCITE") e il Manuale dell'utente (menu "PIANIFICAZIONE") della centrale.

| Fase | Dispositivo Uscita<br>PGM ON | Dispositivo Uscita<br>PGM OFF | Dispositivo<br>Uscita PGM<br>passo/passo |
|------|------------------------------|-------------------------------|------------------------------------------|
| 1    | 6                            | 6                             | <b>B</b>                                 |
| 2    | (da P0 a P9]                 | 🕼 [ da P0 a P9]               | 🕼 [ da P0 a P9]                          |
| 3    | 6                            | (m)                           | æ 🗋                                      |

| Nota: Premere brevemente il pulsante 🙆 per controllare l'uscita PGM: sull'indicatore        |
|---------------------------------------------------------------------------------------------|
| dell'uscita PGM (contrassegnato da un "4" nell'immagine "Identificazione icone e pulsanti") |
| viene visualizzato il valore "P0" con l'icona (). Il numero viene incrementato di una unità |
| ogni volta che si preme il pulsante .                                                       |

## 3.6 Altre funzioni

| Funzione                   | Azioni | Risposte                                                                                                    |  |
|----------------------------|--------|----------------------------------------------------------------------------------------------------|--|
| Funzionalità<br>ausiliarie |        | Registrazione: tenere premuto il pulsante (più d<br>5 secondi) finché il LED verde si illumina, quindi<br>rilasciare il pulsante.<br>Ripristino impostazioni di fabbrica: tenere<br>premuto il pulsante (più di 7 secondi) per riportar<br>il BW-KPT alle impostazioni di fabbrica.<br>Annullamento dell'operazione corrente:<br>premere brevemente il pulsante |  |
| Controllo volume           |        | Consente di modificare il livello del volume ogni<br>volta che si preme il pulsante.<br>Il livello del volume si alterna tra 1, 2, 3, 0                                                                                                    |  |

# **APPENDICE A: SPECIFICHE**

Banda di frequenza (MHz) Tipo di batterie Durata prevista della batteria Soglia batteria in esaurimento Alimentazione (opzionale) Retroilluminazione Temperatura di funzionamento Umidità

Dimensioni (L x A x P)

268-869 Quattro batterie alcaline tipo AA da 1.5 V 4 anni (con utilizzo normale). 3 8 V 5 - 12 VCC Blu/hianco da 0°C a 55°C Umidità media relativa di circa 75% senza condensazione. Per 30 giorni all'anno. l'umidità relativa può variare dall'85% al 95% senza condensazione 150 x 100 x 20 mm Peso (comprese le batterie e la staffa) 379 g. A parete o portatile Bianco

# APPENDICE B: OMOLOGAZIONE

Omologazione

Installazione

Colore

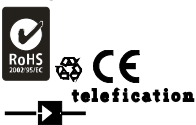

Europa: ICES-003:04, EN300220, EN301489, EN60950

IL BW-KPT è compatibile con i requisiti RTTE - Direttiva 1999/5/EC e EN50131-1 Grado 2 Classe II

Certificato dall'organismo olandese di certificazione e collaudo Telefication BV.

### ATTENZIONE!

A fronte di cambi o modifiche all'apparecchiatura, non espressamente approvate da Bentel Security, l'utente potrebbe perdere il diritto ad utilizzare l'apparecchiatura.

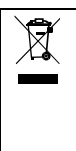

#### INFORMAZIONI SUL RICICI AGGIO

BENTEL SECURITY consiglia ai clienti di smaltire i dispositivi usati (centrali, rilevatori, sirene, accessori elettronici, ecc.) nel rispetto dell'ambiente. Metodi potenziali comprendono il riutilizzo di parti o di prodotti interi e il riciclaggio di prodotti, componenti e/o materiali. Per maggiori informazioni visitare: http://www.bentelsecurity.com/index.php?o=enviromental

#### DIRETTIVA RIFIUTI DI APPARECCHIATURE ELETTRICHE ED ELETTRONICHE (RAEE -WEEE)

Nell'Unione Europea, questa etichetta indica che questo prodotto NON deve essere smaltito insieme ai rifiuti domestici. Deve essere depositato in un impianto adeguato che sia in grado di eseguire operazioni di recupero e riciclaggio

Per maggiori informazioni visitare: http://www.bentelsecurity.com/index.php?o=enviromental

D-XXXXXX BW-KPT Manuale utente Rev 0

# Inserimento e Disinserimento del Sistema

| Fase | Operazione                                                              | Azioni dell'utente                           | Risposta della tastiera e della centrale                                                                                                    |  |
|------|-------------------------------------------------------------------------|----------------------------------------------|----------------------------------------------------------------------------------------------------|--|
| 1    | Selezionare un'AREA<br>(se le AREE sono abilitate)                      | Qualsiasi combinazione 7 (9)<br>7 (2) 7 (19) | Il pulsante selezionato lampeggia                                                                                                    |  |
| 2    | Inserimento TOTALE                                                      | ()+ ()=[avvicinare il TAG]                   | Il pulsante selezionato e l'icona                                                                                                    |  |
|      | Inserimento PARZIALE                                                    | (Cavvicinare il TAG)                         | iniziano a lampeggiare, per<br>indicare che è necessario avvicinare la                                                                                |  |
|      | Disinserimento                                                          | (@ 🙆 + @ [avvicinare il TAG]                 | propria chiave.<br>Il I ED del lettore di prossimità                                                                                                  |  |
| 3    | Inserimento veloce TOTALE (se<br>l'inserimento veloce è abilitato)      | (≈2 secondi)                                 | lampeggia in rosso una volta per<br>indicare la trasmissione del comando di                                                                           |  |
|      | Inserimento veloce<br>PARZIALE (se l'inserimento<br>veloce è abilitato) | (≈2 secondi)                                 | inserimento alla centrale.<br>Il LED e il buzzer indicano quindi la<br>risposta della centrale; consultare<br>"Stato del sistema e indicazioni" nella |  |
| 4    | Inserimento ISTANTANEO                                                  | (dopo l'inserimento PARZIALE/TOTALE)         | sezione 3.3                                                                                                    |  |
|      | Inserimento CHIAVE                                                      | (dopo l'inserimento TOTALE) 🕼 👘              |                                                                                                    |  |

# Allarmi

| Allarmi   | Azioni       | Risposte                      | Note                                                                                                    |
|-----------|--------------|-------------------------------|----------------------------------------------------------------------------------------------------|
| Emergenza | (⇒2 secondi) | Consultare la sezione<br>3.3. | Quando si premono le icone Incendio o Emergenza,<br>il BW-KPT emette un suono. Dopo aver                                                                                                    |
| Incendio  | (≈2 secondi) | Consultare la sezione<br>3.3. | premuto il pulsante per circa due secondi,<br>il BW-KPT invia il comando                                                                                                    |
| Panico    | (≈2 secondi) | Consultare la sezione<br>3.3. | Quando si premono le icone Incendio ed Emergenza<br>contemporaneamente, il BW-KPT emette<br>un suono. Dopo aver premuto il pulsante per circa due<br>secondi, il BW-KPT invia il comando Panico |

# Stato Zona

| Stato della Zona           | Azioni | Note                                                           |
|----------------------------|--------|----------------------------------------------------------------|
| NON PRONTA 🕞 o ESCLUSA (🔂) | FD     | Ogni volta che si preme il pulsante (b), viene visualizzato il |
|                            |        | numero della zona successiva dall'indicatore Numero Zona 📋 🔁   |

# Stato Zona quando si usano le Aree

| Stato della Zona           | Azioni          | Note                                                                                                    |
|----------------------------|-----------------|----------------------------------------------------------------------------------------------------|
| NON PRONTA () o ESCLUSA () | ☞n/☞n/<br>☞n ☞D | Ogni volta che si preme il pulsante (b), viene<br>visualizzato il numero della zona successiva assegnata<br>all'Area, dall'indiicatore Numero Zona |

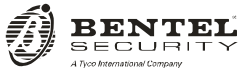

Via Gabbiano, 22 Zona Ind. S. Scolastica 64013 Corropoli (TE) ITALY Tel.: +39 0861 839060 Fax: +39 0861 839065 e-mail: <u>infobentelsecurity@tycoint.com</u> http: www.bentelsecurity.com

ISTUSBLIBW-KPT 0.0 240912 MW 7.0